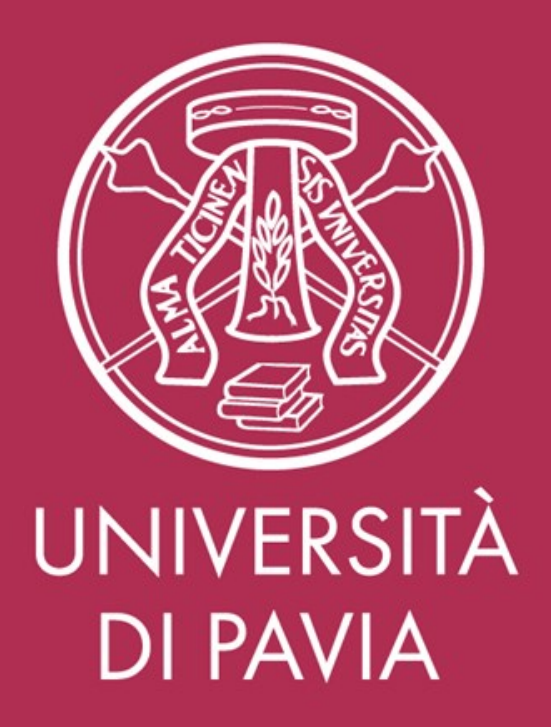

#### ISTRUZIONI OPERATIVE PER L'INSERIMENTO DELLE ANAGRAFICHE FAMILIARI

## Collegarsi con le credenziali d'Ateneo al sito <u>https://datifiscali.unipv.it</u>

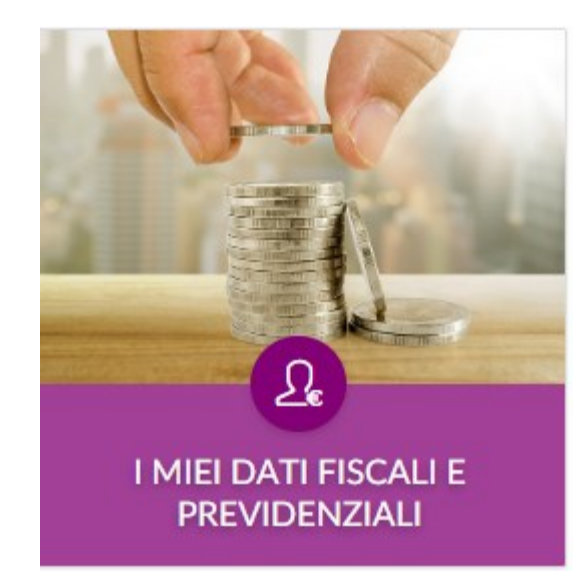

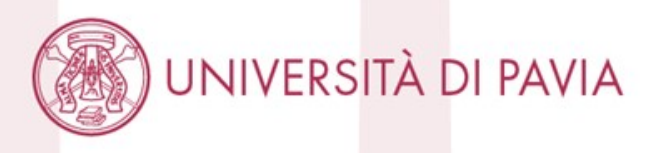

# 1 OPZIONE: presente una o più righe di dichiarazioni di anni precedenti

| 😤 Criteri Di Ricerca              |                  |                                                                  |                                                         |                                                              |                      | 🚔 Refre                |
|-----------------------------------|------------------|------------------------------------------------------------------|---------------------------------------------------------|--------------------------------------------------------------|----------------------|------------------------|
| Anno di inizio<br>FILTRA PER ANNO |                  |                                                                  | Stato                                                   |                                                              |                      | 1                      |
|                                   |                  |                                                                  | FILTRA PER STATO                                        |                                                              | •                    | AGGIORNA<br>LA TABELLA |
| Anno di inizio                    | Anno di fine     | Data creazione                                                   | Data approvazione                                       | Stato                                                        | Azioni               |                        |
| 2022                              |                  | 16/06/2022                                                       | 04/07/2022                                              | Approvata                                                    | • 6 /                |                        |
|                                   |                  |                                                                  |                                                         |                                                              |                      |                        |
| 2020                              | 2021             | 30/12/2021                                                       |                                                         | Sostituita                                                   |                      |                        |
| cliccare sul s                    | simbolo della ma | 30/12/2021<br>atita sulla riga dell<br>er modificare una dichiar | la dichiarazione con d<br>azione gia' approvata. Una vo | Sostituita<br>ata più recente pr<br>ta inviata deve essere d | esente nella videata |                        |

### 2 OPZIONE: nessuna dichiarazione anni precedenti presente Cliccare il tasto + NUOVA DICHIARAZIONE

| IE MIE DICHIARAZIONI | + NUOVA DICHIARAZION |
|----------------------|----------------------|
|----------------------|----------------------|

| ⇔ Criteri Di Ricerca              |              |                                      |                   |                              |  |
|-----------------------------------|--------------|--------------------------------------|-------------------|------------------------------|--|
| Anno di inizio<br>FILTRA PER ANNO |              | Stato       ▼       FILTRA PER STATO | •                 | i≡<br>AGGIORNA<br>LA TABELLA |  |
| Anno di inizio                    | Anno di fine | Data creazione                       | Data approvazione | Stato Azioni                 |  |
|                                   |              |                                      |                   |                              |  |
|                                   |              |                                      |                   |                              |  |
|                                   |              |                                      |                   |                              |  |
|                                   |              |                                      |                   |                              |  |
|                                   |              |                                      |                   |                              |  |
|                                   |              |                                      |                   |                              |  |

### Presenti due righe DETRAZIONI e FISCALI

N.B. E' sempre possibile rimuovere o aggiungere riquadri, in caso non fosse presente la riga DETRAZIONI selezionare e confermare il riquadro dalla colonna di destra

≣ LE MIE DICHIARAZIONI

| DETRAZIONI          |                             | > | QUADRI NON VISUALIZZATI                         |
|---------------------|-----------------------------|---|-------------------------------------------------|
| FISCALI             |                             | > | i≡ Gestione INPS                                |
|                     |                             |   | i≡ Gestione separata ENPAPI                     |
|                     | SALVA SALVA E INVIA ANNULLA |   | i≡ Gestione separata INPGI                      |
|                     |                             |   | i≡ Prestazione professionale                    |
|                     |                             |   | i≡ Dati per soggetti non residenti in<br>Italia |
|                     |                             |   | ≣ Dichiarazioni del dipendente                  |
|                     |                             |   |                                                 |
|                     |                             |   |                                                 |
|                     |                             |   |                                                 |
|                     |                             |   |                                                 |
|                     |                             |   |                                                 |
| UNIVERSITÀ DI PAVIA |                             |   |                                                 |
|                     |                             |   |                                                 |

Cliccare sulla freccia in fondo alla riga DETRAZIONI Andare nella sezione:

Familiari a carico ai fini delle detrazioni fiscali Inserire un nuovo record con i dati del figlio/i (non modificare quanto già presente)

- data di inizio 01/03/2022 per chi avesse la data di cessazione al 28/02/2022 o antecedente

- data inizio 01/01/2023 (o data reale di nascita) per i figli nati nel 2023
- data fine vuoto o 02/02/2222

Percentuale carico 0%/50%/100%

Flaggare la spunta «A carico no detrazioni art. 12»

Cancellare i dati con «fine carico» al 28/02/2022

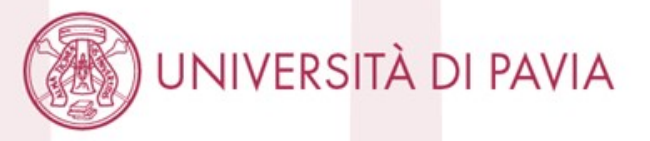

| Figli @                       |                                                                                      |                                   |                                          |                 |                                                                                                    |                          |    |  |  |
|-------------------------------|--------------------------------------------------------------------------------------|-----------------------------------|------------------------------------------|-----------------|----------------------------------------------------------------------------------------------------|--------------------------|----|--|--|
| Cogne                         | ome:                                                                                 | Nome :                            |                                          | Codice          | fiscale:                                                                                                    | Data di nascit           | a: |  |  |
| Data i<br>01/0<br>. In<br>. A | nizio: Data<br>1/2023 🗎 02/<br>dicare se disabile<br>carico no detrazioni<br>Elimina | fine :<br>02/2222 📋<br>i art.12 3 | Percentuale a carico<br>100.00<br>0% 50% | 5:<br>%<br>100% | <ul> <li>Motivo percentuale a</li> <li>Primo figlio in<br/>mancanza del<br/>coniuge</li> <li>Affidatario al 100</li> <li>Genitore con reo<br/>maggiore</li> </ul> | a carico:<br>0%<br>ddito |    |  |  |
| ⊕ ∉<br>) UNIVERSITA           | ggiungi persona a                                                                    | carico                            |                                          |                 |                                                                                                    |                          |    |  |  |

#### Cliccare: Salva ed invia la dichiarazione

se l'invio è andato a buon fine nella pagina iniziale sarà presente la dichiarazione in stato "In approvazione" e successivamente in stato "Approvato" quando il dato sarà recepito dagli uffici amministrativi NOTA BENE:

Nella finestra sono visualizzati tutti i familiari già eventualmente presenti in anagrafica da NON modificare

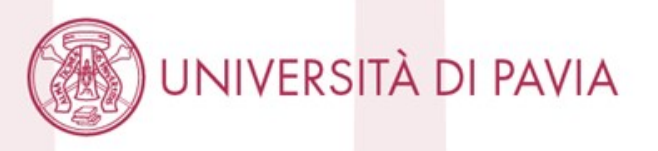